## How to Create/Submit e-Reimbursement for Meals with Interview Candidates

1. Go to the Business Services web page: <u>https://www.uwlax.edu/business-services/</u>. Once there you will see the following menu items (boxes):

| Travel Information | UWTravelWise | Expense Reimbursement | e-Reimbursement login |
|--------------------|--------------|-----------------------|-----------------------|
| Food               | PCards       | Purchasing            | Shop@UW               |
| Cashier's          | Forms        | Grants                | Student Orgs          |

Click on the "e-Reimbursement login" option.

You will be asked to login with your Net ID credentials.

2. Once logged in, you will see this screen:

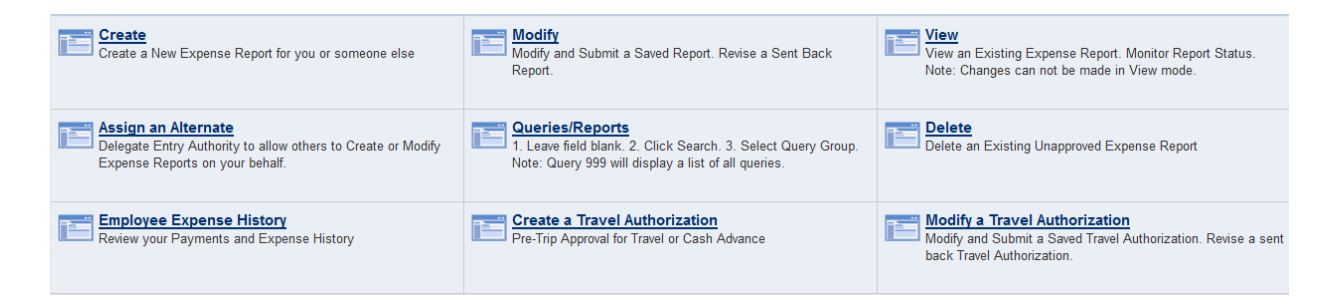

Click on "Create".

3. This brings you to the Expense Report where you will enter your expenses:

| Create Expense R                                                                                                    | eport                                                                                                    |                                                                      |                                      |                                 |                        |                          |                   |
|----------------------------------------------------------------------------------------------------|----------------------------------------------------------------------------------------------------|----------------------------------------------------------------------|--------------------------------------|---------------------------------|------------------------|--------------------------|-------------------|
| Expense Report Entry                                                                                                    |                                                                                                    |                                                                      |                                      |                                 |                        |                          |                   |
| CYNTHIA HERMA                                                                                                    | N                                                                                                    | User Defaults                                                        | Re                                   | port ID: NEXT                   |                        |                          |                   |
| Quick Start:                                                                                                    | A Bla                                                                                                    | ank Report                                                           | ▼ G                                  | iO                              |                        |                          |                   |
| General Information                                                                                                    | on 😰                                                                                                    |                                                                      |                                      |                                 |                        |                          |                   |
| *Report Name:                                                                                                    |                                                                                                    |                                                                      | *                                    | Expense/travel                  | justification          |                          | <u>[</u> 7]       |
| *Business Purpose:                                                                                                    |                                                                                                    |                                                                      | and suppor<br>✓ (Spell ou<br>acronym |                                 | nyms) Attachments (0)  |                          |                   |
| Destination:                                                                                                    |                                                                                                    |                                                                      | Q                                    |                                 |                        |                          |                   |
|                                                                                                    |                                                                                                    | 📝 Tr                                                                 | avel related e                       | D<br>xpense report <sub>d</sub> | ate<br>epart:          | Date return:             | 31                |
| Accounting Defaults                                                                                                    |                                                                                                    |                                                                      |                                      | More Options:                   |                        |                          | ▼ GO              |
| Details 🕜                                                                                                    |                                                                                                    |                                                                      |                                      |                                 | Personalize   Find   \ | /iew All   🗖   🛗 🛛 First | ▲ 1-4 of 4 ▲ Last |
| *Overview                                                                                                    |                                                                                                    |                                                                      |                                      |                                 |                        |                          |                   |
| Select *Exp                                                                                                    | ense Type                                                                                                    | *Expense Date                                                        | *Amount Spent                        | *Currency                       | *Payment Type          | *Billing Type            |                   |
|                                                                                                    |                                                                                                    | <b>~</b>                                                             |                                      |                                 |                        |                          | <b>.</b>          |
|                                                                                                    |                                                                                                    | ▼                                                                    |                                      |                                 |                        |                          | ÷.                |
|                                                                                                    |                                                                                                    | -                                                                    |                                      |                                 |                        |                          |                   |
|                                                                                                    |                                                                                                    |                                                                      |                                      |                                 |                        |                          |                   |
|                                                                                                    |                                                                                                    |                                                                      |                                      |                                 |                        |                          |                   |
| Copy Selected                                                                                                    | Delete                                                                                                    | Selected C                                                           | heck For Errors                      | ;                               | New E                  | Expense                  | ✓ Add             |
| Totals                                                                                                    |                                                                                                    |                                                                      |                                      |                                 |                        |                          |                   |
| Employee Expenses<br>Non-Reimbursable I<br>Prepaid Expenses:<br>Employee Credits:<br>Vendor Credits:<br>Cash Advances App | s:<br>Expenses:<br>olied:                                                                                                    | 0.00 USE<br>0.00 USE<br>0.00 USE<br>0.00 USE<br>0.00 USE<br>0.00 USE | )    <br>)<br>)<br>)                 | Due Employee:<br>Due Vendor:    |                        | 0.00 USD<br>0.00 USD     |                   |
|                                                                                                    |                                                                                                    |                                                                      | Definition of                        | f Totals                        |                        | Update Totals            |                   |
| Save For Later<br>Return to Travel and E                                                                                  | Save For Later         Submit         Expense Report Project Summary         Printable View           Return to Travel and Expense Shortcuts         Expense Report Project Summary         Printable View |                                                                      |                                      |                                 |                        |                          |                   |

- 4. Report Name: "Lunch with "name of candidate".
- 5. Expense Justification: "Took interview candidate to "*lunch*". Candidate is for position xxxx."

Note: Employee paying for lunch can include more than one candidate on an expense report by noting each name in the "**Expense/travel justification and supporting details**" section.

- 6. Business Purpose: Click on the drop-down menu arrow ▼ and select "Recruiting."
- 7. Destination: Start typing "La Cr" and click on the drop-down menu arrow ▼ and select La Crosse, WI. This will auto-complete the text field.
- 8. Click on the <u>Attachments</u> link to upload supporting documentation.

- a. You will need a copy of the candidate's interview schedule and itemized receipt from the meal, meaning the receipt details purchases made (meals and drinks).
- 9. Uncheck the "Travel related expense report" box. Travel related boxes (e.g., "Date Depart") will disappear.

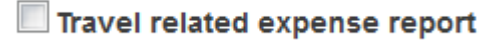

10. Click on <u>Accounting Defaults</u> and a pop-up menu will appear:

| Create I                                        | Expense F | Report |            |       |      |         |       |             |         |   |                             |               |                |      |
|-------------------------------------------------|-----------|--------|------------|-------|------|---------|-------|-------------|---------|---|-----------------------------|---------------|----------------|------|
| Accou                                           | unting [  | Defaul | ts         |       |      |         |       |             |         |   |                             |               |                |      |
| CYNTHIA HERMAN                                  |           |        | Report ID: |       | NEXT |         |       |             |         |   |                             |               |                |      |
| Account                                         | ing Summa | ry 👔   |            |       |      |         |       |             |         |   | Set Personalizations   Find | <u>اللہ</u> ا | First 🚺 1 of 1 | Last |
| %                                               | *GL Unit  | Fund   |            | Dept  |      | Program | Class | PC Bus Unit | Project |   | Activity                    | Affiliate     |                |      |
| 100.00                                          | UWLAC     | 102    | ۹ (        | 72400 | Q    | 1 Q     | Q     | UWLAC       |         | Q |                             |               | Q              | -    |
| Add ChartField Line Load Defaults User Defaults |           |        |            |       |      |         |       |             |         |   |                             |               |                |      |
| ОК                                              |           |        |            |       |      |         |       |             |         |   |                             |               |                |      |

- 11. The funding string automatically defaults to your home department. Often this account number is different and may need to be changed; be sure to confirm your number with your Supervisor.
- 12. Click "OK" to return back to the Expense Report.
- 13. Under the "Expense Type" click on the drop-down arrow ▼ and select "Meals Hosted" from the menu options; the screen will refresh.
- 14. Select the "Date" of the meal.
- 15. Enter the "Amount" of the meal expense (presumably the currency is U.S. dollars).
- 16. Under "Payment Type" select "Personal Funds".
- 17. Billing Type: select "In State" (unless it isn't for example, if you ate in La Crescent).

18. Click on "Detail" to open a new window and fill in the details:

| About This Expense 👔     |                             |
|--------------------------|-----------------------------|
| *Expense Date:           | 02/01/2017                  |
| *Payment Type:           | Personal Funds              |
| *Billing Type:           | In-State   Non-Reimbursable |
| Number of People:        |                             |
| *Location:               | ٩                           |
| Description:             | <u>[7</u> ]                 |
|                          |                             |
| *Amount Spent:           | 0.00                        |
| *Currency:               | USD Q                       |
| *Exchange Rate:          | 1.0000000                   |
|                          | ✓ Default Rate              |
| Reimbursement Amt:       | 0.00 USD                    |
| Exception Comments 😰     |                             |
| Location Amount:         |                             |
| Accounting Detail        |                             |
| Add Additional Attendees |                             |
| Receipt Split            |                             |
| Check Expense For Errors |                             |
| Return to Expense Report |                             |

Click on the Return to Expense Report link when you are finished.

19. Click on the box labeled "Check for Errors".

| Conv Selected | Doloto Soloctod | Check For Errore |
|---------------|-----------------|------------------|
| Copy Selected | Delete Selected | CHECK FOI EITOIS |

- 20. Click on "**Save for Later**" if you want to modify the report later, or click "**Submit**" if you want to submit the reimbursement request.
- 21. A screen will appear to read/review the Acknowledgement and Statement of Accountability. If all is consented, click "**OK**".

After submission, the expense report is routed to the appropriate department approver(s) and auditor for review and approval. Travelers/Alternates will receive email notification of expense report return, approval, or denial.